# 8 バーコード設定

この章では、GP-Pro EX の「バーコード設定」についての基本的な説明と、基本操作について説明します。

まず「8.1 設定メニュー」(8-2 ページ)をお読みいただき、目的に合った説明ページへ読み進んでく ださい。

| 8.1 | 設定メニュー                | 8-2  |
|-----|-----------------------|------|
| 8.2 | バーコード/2次元コードリーダを接続したい | 8-4  |
| 8.3 | しくみ                   | 8-17 |
| 8.4 | 設定ガイド                 | 8-20 |
| 8.5 | 制限事項                  | 8-26 |
|     |                       |      |

## 8.1 設定メニュー

バーコードリーダは書籍や CD、情報機器など一般に幅広く普及している ID システムの一つです。 GP はシリーズ本体搭載の COM1、USB インターフェースを利用して、このバーコードリーダを使用 することができます。

MEMO・バーコードリーダは COM1 と USB にそれぞれ1台接続することができますが、バーコードリーダを2つ同時に接続する場合、両方のバーコードからデータ表示部品または内部デバイスに格納する設定を行うと、正しく動作しない場合があります。1つのバーコードリーダからはデータ表示部品、もう一方からは内部デバイスに格納するよう格納先をわけてください。

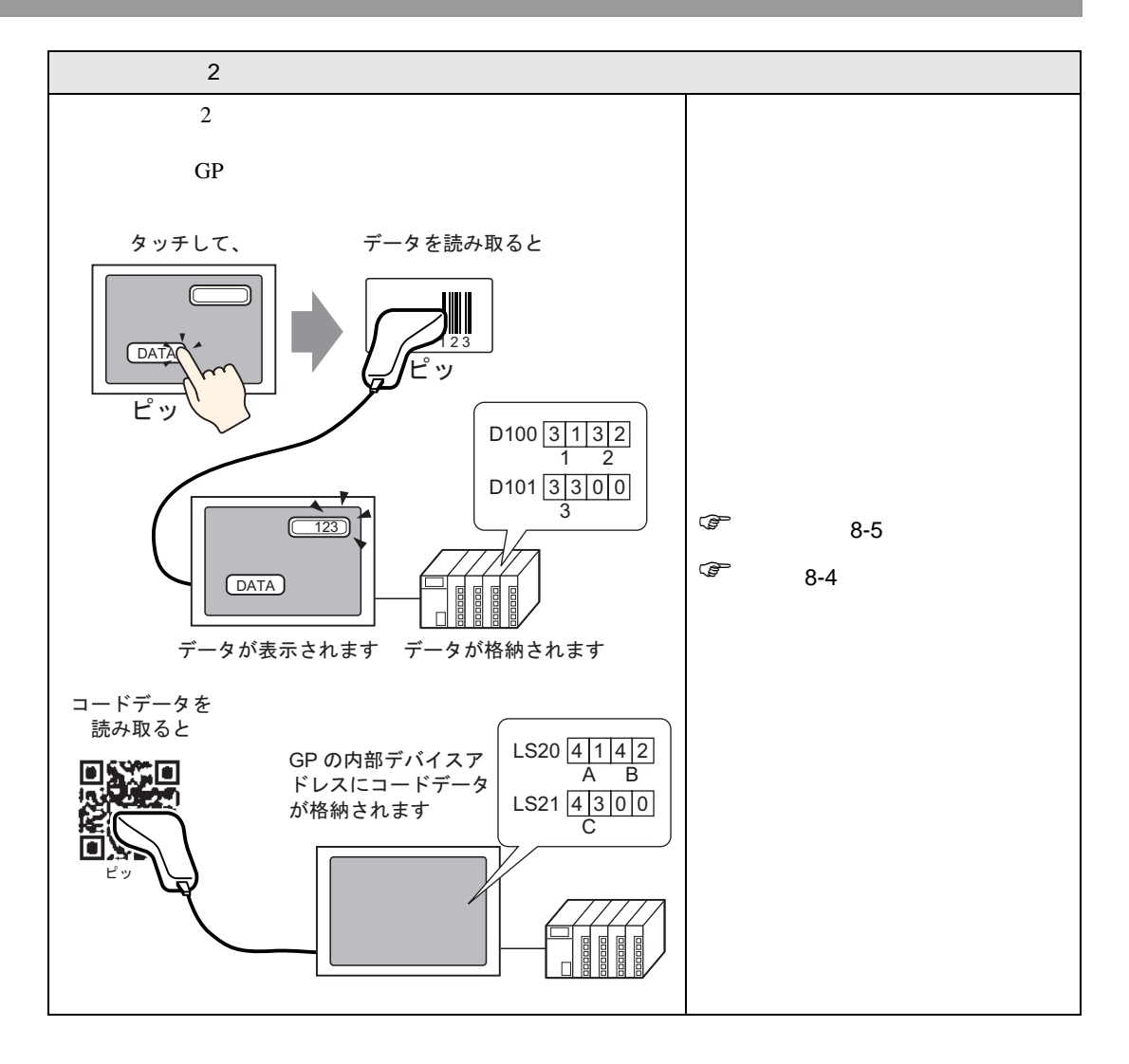

## 8.2 バーコード / 2 次元コードリーダを接続したい

#### 8.2.1 詳細

バーコードリーダから読み取ったコードデータをデータ表示部品を通じて接続機器のデバイスアドレスに格納したり、GPの内部デバイスアドレスに格納することができます。

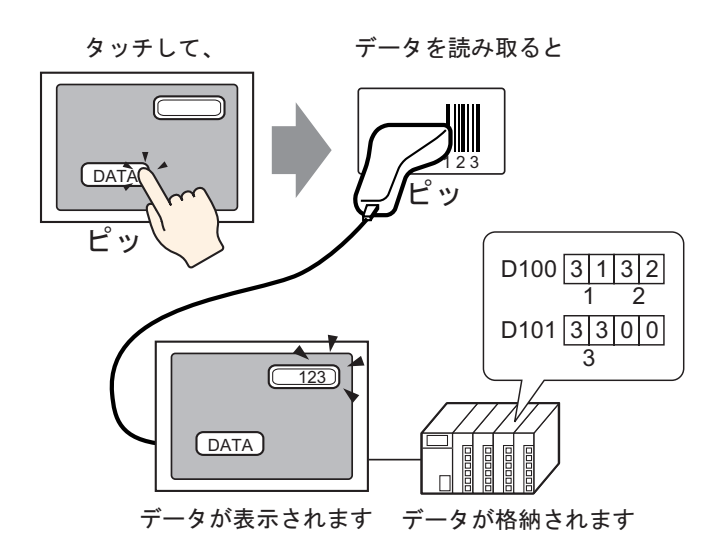

同じように、2次元コードリーダから読み取ったコードデータをデータ表示部品を通じて接続機器の デバイスアドレスに格納したり、GPの内部デバイスアドレスに格納することができます。

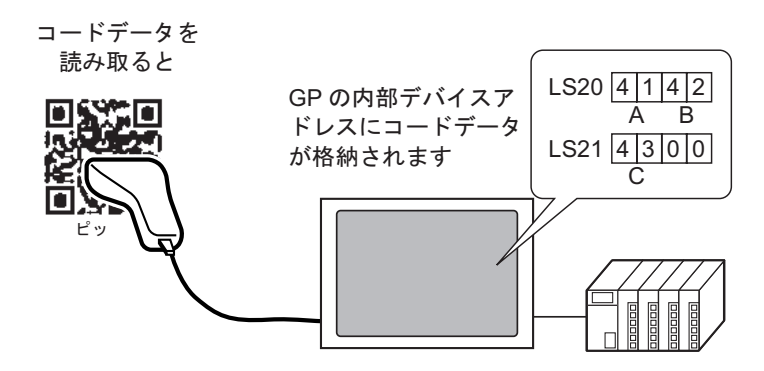

8.2.2 設定手順

バーコード

| МЕМО | • 設定内容の詳細は設定ガイドを参照してください。                             |
|------|-------------------------------------------------------|
|      | 「14.11 データ表示器の設定ガイド」(14-43 ページ)                       |
|      | <sup>〔②~</sup> 「8.4.1 [ バーコード設定 ] の設定ガイド」( 8-20 ページ ) |

バーコードリーダから読み取ったコードデータをデータ表示部品で表示し、接続機器の D100 から格 納する設定を行います。

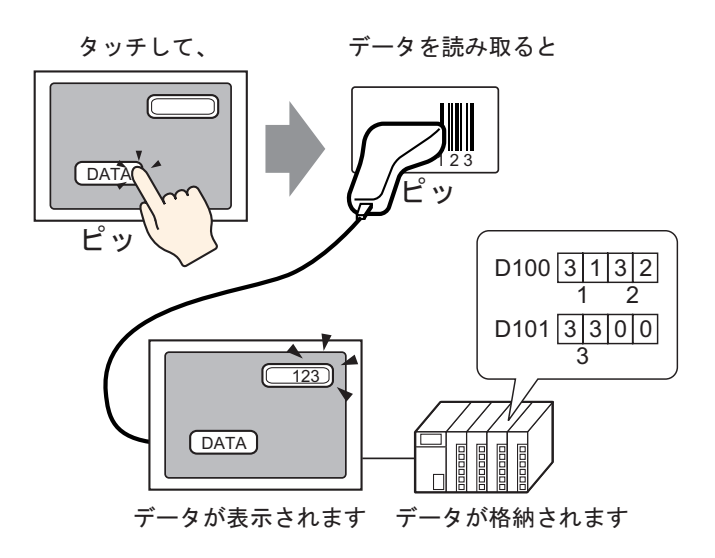

バーコードと通信する設定を行います。「プロジェクト(F)」メニューから[システム設定(C)]を選択するか、 家 をクリックし、システム設定ウィンドウの[バーコード設定]をクリックすると、次のような[バーコード設定]画面が表示されます。

| システム設定ウ心ドウ         サ ×           表示器設定         #################################### | 表示器タイプ<br>シリーズ GP3000シリーズ<br>襟種 AGP-3500T<br>設置方法 棟型 |
|-------------------------------------------------------------------------------------|------------------------------------------------------|
|                                                                                     | バーコード設定                                              |
| <u>本1993年</u><br>ロジッカプログラル設定                                                        |                                                      |
| ビデオノ動画設定                                                                            | (1) コード   ハーコード2                                     |
|                                                                                     |                                                      |
| 20211820                                                                            |                                                      |
| 周辺機器設定                                                                              |                                                      |
| 周辺機器一覧                                                                              |                                                      |
| 接続機器設定                                                                              |                                                      |
| プリンタ設定                                                                              |                                                      |
| バーコード設定                                                                             |                                                      |
| スクリプト設定                                                                             |                                                      |
| 1/0ドライバ設定                                                                           |                                                      |
| <u>FTPサーバ設定</u>                                                                     |                                                      |
| モデム設定                                                                               |                                                      |
| <u>VMユニット設定</u>                                                                     |                                                      |
|                                                                                     |                                                      |
| - 🎘 シス   雛 アド   🚺 共   🎛 画                                                           |                                                      |

2[タイプ]で[バーコードリーダ]を選択します。

| バーコード1   バーコード2          |                 |
|--------------------------|-----------------|
| 概要                       |                 |
| タイプ バーコードリーダ 💌 ポート USB 💌 | データ格納先 データ表示器 💌 |
| -通信設定                    |                 |
| キーコード設定                  |                 |
| ● 日本語106キーボード            |                 |
| ○ 英語101キーボード             |                 |
|                          |                 |
|                          |                 |
|                          |                 |

3 [ポート]で接続するポートを選択します。

| [75 | -3K1) /X-3-K2 |                                |
|-----|---------------|--------------------------------|
| 梢   | 既要            |                                |
|     | タイプ バーコードリーダ  | ▼ ポート COM1 ▼ 9 データ格納先 データ表示器 ▼ |
|     |               |                                |
|     | 通信速度          | 9600                           |
|     | データ長          | ○ 7ビット ● 8ビット                  |
|     | パリティビット       | ● 無 ○ 奇数 ○ 偶数                  |
|     | ストップビット       | C 2ビット 💿 1ビット                  |
|     | フロー制御         | ○無 ④ RTS/CTS制御 ○ ER(DTR/CTS)制御 |
|     | 5V電源供給        | ○ する ● しない                     |
|     |               |                                |

MEMO
 ポートが他の接続機器と重複して使用されている場合は、上記のように[ポート]の右横に、
 横に、
 が表示されます。

4 [通信設定]で[通信速度]、[データ長]、[パリティビット]、[ストップビット]、[フロー制御]、 [5V 電源供給]を設定します。

| 一通信設定   |                                |
|---------|--------------------------------|
| 通信速度    | 9600                           |
| データ長    | C 7ビット © 8ビット                  |
| パリティビット | ◎ 無 ◎ 奇数 ◎ 偶数                  |
| ストップビット | © 2ピット 💿 1ピット                  |
| フロー制御   | ○無 ⊙ RTS/CTS制御 ○ ER(DTR/CTS)制御 |
| 5∨電源供給  | ○ する ⊙ しない                     |

5 [データ格納先]でデータを格納する先を選択します。以上でバーコードと通信するための設定は完 了しました。

| (אי-ב-אין אי-ב-אין |                                |   |
|--------------------|--------------------------------|---|
| 概要                 |                                |   |
| タイプ バーコードリーダ       | ▼ ポート COM1 ▼ ● データ格納先 データ表示器   | ⊡ |
| _通信設定              |                                |   |
| 通信速度               | 9600                           |   |
| データ長               | O 7ビット                         |   |
| パリティビット            | ◎ 無 ○ 奇数 ○ 偶数                  |   |
| ストップビット            | © 2ピット · ତ 1ピット                |   |
| フロー制御              | ○無 ⊙ RTS/CTS制御 ○ ER(DTR/CTS)制御 |   |
| 5V電源供給             | ○する ⊙しない                       |   |
|                    |                                |   |

6 続いて、バーコードから読み取ったデータを表示するためのデータ表示部品を設定します。 5 をクリックすると次のような編集画面が表示されます。

| 💰 GP-Pro EX                             |                                         | _ 🗆 × |
|-----------------------------------------|-----------------------------------------|-------|
| プロジェクト(E) ⁄ ⁄ ⁄ ⁄ ⁄ ⁄ ⁄ ⁄ / / / / 表示(⊻) | 共通設定(R) 描画(D) 部品(P) 画面(G) ヘルプ(H)        |       |
| 🛛 🔊 🔕 ।                                 | 🗳 👰                                     |       |
| 🗈 🗁 🔂 🔁 🔁                               | - 冬 沙 北 臼 砲 96 🗙 100% -                 |       |
| 📊 A 🔹 🗸 🗸 🗆 🔿                           | > ○ / 『 🖻 🞇 圓                           |       |
|                                         |                                         |       |
|                                         |                                         |       |
|                                         |                                         |       |
| - ジスチムigg/E・ジィンドウ 辛                     |                                         |       |
| 表示器設定                                   | ····Q·································  |       |
| 應種設定                                    |                                         |       |
| 本体設定                                    | •                                       |       |
| ロジックプログラム設定                             | ••••••••••••••••••••••••••••••••••••••• |       |
| ビデオ/動画設定                                |                                         |       |
| フォント設定                                  |                                         |       |
|                                         | 1                                       |       |
| 向迎俄翻设定                                  |                                         |       |
| 周辺機器一覧                                  |                                         |       |
| 接続機器設定                                  |                                         |       |
| プリンタ設定                                  | 2                                       |       |
| バーコード設定                                 |                                         |       |
| スクリプト設定                                 |                                         |       |
| 1/0ドライバ設定                               | •                                       |       |
| <u>FTPサーバ設定</u>                         |                                         |       |
| モデム設定                                   |                                         |       |
| VMユニット設定                                |                                         |       |
|                                         |                                         |       |
|                                         |                                         |       |
|                                         | 4                                       |       |
| [論シス]  雛 アド  🖺 共   🔡 画                  |                                         |       |
|                                         | AGP-3500T                               | //    |

- 7 [部品 (P)] メニューの [データ表示器 (D)] から [文字列表示]を選択するか、 🔤 をクリックし、 画面に配置します。
- 8 配置したデータ表示部品をダブルクリックすると、設定ダイアログボックスが開きます。[文字列表示]をクリックします。

| 💣 データ表示器                       |                                                                | × |
|--------------------------------|----------------------------------------------------------------|---|
| 部品D<br>DD_0000 <u></u><br>コメント | 基本設定 表示設定 为5-L設定<br>表示データ<br>政権表示 文字列表示 日介/4時間表示 統計值表示 #JR(值表示 |   |
| ABC<br>■<br>形状選択<br>■<br>形状なし  | モニタワードアドレス シン詳細<br>[PLC1]D00000 マロ に入力3時可<br>~ [[PLC1]D00002   |   |
|                                |                                                                |   |
|                                |                                                                |   |
|                                |                                                                |   |
| (H)                            |                                                                |   |

9 [形状選択]でデータ表示部品の形状を選択します。

10 [表示設定] タブをクリックして、[表示文字数]に半角文字数1~100 で設定します。全角の場合 は表示文字数2に対して1文字となります。(例:半角文字数「5」)

| 基本設定       |             |             |                |          |  |
|------------|-------------|-------------|----------------|----------|--|
| ーフォント設定    | 標準フォント<br>■ | サイズ<br>文字飾n | 8×16 ドット<br>標準 | <b>•</b> |  |
| 表示文字数<br>声 |             |             |                |          |  |

11 [基本設定] タブをクリックし、[モニタワードアドレス]に、バーコードリーダから読み取った値が 格納されるアドレス(例:D100)を設定します。

| ※ データ表示器<br>部品ID<br>[DD_0000 <u>+</u> ]<br>コメント | 迷不認定         カラー設定           表示アマラ            変加            変加         文字列表示           日付パ時間表示         新聞優美示 |
|-------------------------------------------------|----------------------------------------------------------------------------------------------------|
| ☞ 形状なし                                          | モニタワードアドレス<br>[FPLGT]D00000  ■ ■ □ 入力は年可 -  -  -  -  -  -  -  -  -  -  -  -  -                               |
|                                                 |                                                                                                    |
| ヘルプ田                                            |                                                                                                    |

アイコンをクリックすると、 アドレス入力用キーボードが 表示されます。 デバイス「D」を選択し、ア ドレスに「100」を入力して 「Ent」キーを押します。

-

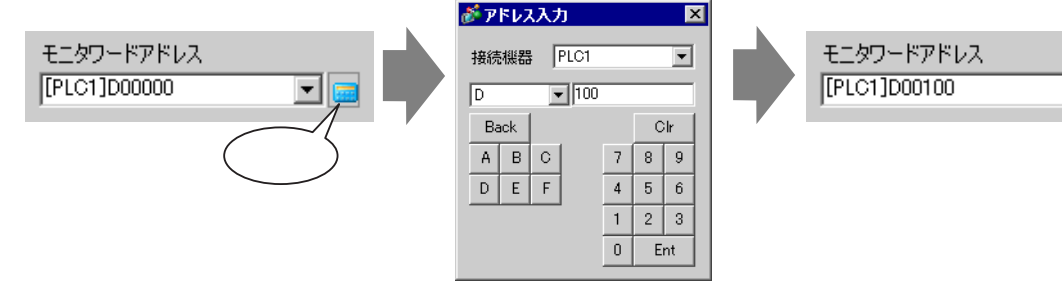

12 [モニタワードアドレス]から表示文字数分使用するワードアドレスの最後尾のアドレスが表示されます。

| 基本設定 表示設定 力ラー設定                       |                     |
|---------------------------------------|---------------------|
| 表示データ                                 |                     |
| 🔯 🛋 🌆                                 |                     |
| 数值表示 文字列表示 日付/時間表示 統計值表示              | 制限值表示               |
| モニタワードアドレス<br>[PLC1]D00100 🗨 🔙 🗆 入力許可 | <u>&gt;&gt;≣羊糸田</u> |
| ~ [[PLC1]D00101                       |                     |

- MEMO ・半角英数字であれば2文字で1ワード、全角文字であれば1文字で1ワード使用します。上記の場合、手順10で[表示文字数]を半角3文字と設定したので2ワード使用することになります。
- 13 [入力許可] にチェックを入れます。[入力許可] にチェックを入れると、[入力許可] タブが表示さ れ文字列データが入力できます。

| 基本設定 表示設定 力ラー設定 入力許可 )                  |       |
|-----------------------------------------|-------|
| 表示データ                                   |       |
| 🔯 🞑 🏡                                   |       |
| 数值表示 文字列表示 日付/時間表示 統計値表示                | 制限值表示 |
| モニタワードアドレス<br>[PLC1]D00100 🛛 🔽 🖬 🔽 入力許可 |       |
| ~ [[PLC1]]D00101                        |       |

14 [入力許可]タブをクリックし、入力方法の種類で[ビット]を選択し、[詳細]をクリックします。

| 基本設定 表示設定 カラー設定 入力許可 |  |
|----------------------|--|
| C \$99F @ 129F       |  |
|                      |  |
| 入力許可ビットアドレス          |  |
| [PLC1]X00000         |  |
| 入力順序                 |  |
|                      |  |

15 [バーコード入力] にチェックを入れます。

| 基本設定 表示設定 カラー設定 入力許可                                           |  |
|----------------------------------------------------------------|--|
| © タッチ . ♥ ピット                                                  |  |
|                                                                |  |
| 入力許可ビットアドレス<br>[PLC1]X00000 🛛 🔽 🧰                              |  |
| 入力スタイル 自動力リア無し マ 「バーコード入力                                      |  |
| 入力順序                                                           |  |
| <ul> <li>□ 入力完了</li> <li>入力完了ビットアドレス</li> <li>□ □ □</li> </ul> |  |

16 [入力スタイル]で読み取ったコードデータが上書きされる際の処理方法を選択します。

| 基本設定 表示設定 カラー設定 入力許可                                           |  |
|----------------------------------------------------------------|--|
| ⊙ タッチ . ତ ビット                                                  |  |
|                                                                |  |
| 入力許可ビットアドレス<br>[PLC1]X00000 🛛 💽 💼                              |  |
| 入力スタイル 自動効プク有 💽 🔽 パーコード入力                                      |  |
| 入力順序                                                           |  |
| <ul> <li>□ 入力完了</li> <li>入力完了ビットアドレス</li> <li>□ □ □</li> </ul> |  |

17 必要に応じて[カラー設定]タブ、[表示設定]タブで、データ表示部品の色や表示させる文字を設定し、[OK]をクリックします。

| MEMO • | データ表示部品に <i>)</i> | 、力を許可するビットスイ | 「ッチを設定する必要があ | ります。 |
|--------|-------------------|--------------|--------------|------|
|--------|-------------------|--------------|--------------|------|

<sup>(②)</sup>「11.3 ビットを交互に ON/OFF したい」(11-7 ページ)

- バーコードリーダは COM1 と USB にそれぞれ1台接続することができますが、バー コードリーダを2つ同時に接続する場合、両方のバーコードからデータ表示部品または 内部デバイスに格納する設定を行うと、正しく動作しない場合があります。1つのバー コードリーダからはデータ表示部品、もう一方からは内部デバイスに格納するよう格納 先をわけてください。
- データ表示部品において[入力許可]タブで[バーコード入力]が設定されていない場合は、コードデータを読み取ってもデータ表示部品での書き込みは行いません。
- 読み込むコードデータ数がデータ表示部品で設定した[表示文字数]を超える場合、 データ表示部品には正しく表示されません。データ表示部品で設定できる最大表示文字 数は100(半角)文字分です。

2次元コードリーダ

2次元コードリーダから読み取ったコードデータを GP 内部の LS20 から格納する設定を行います。

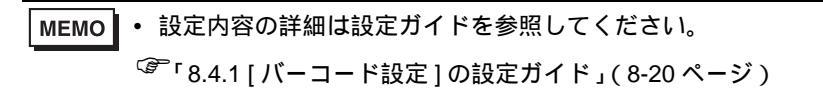

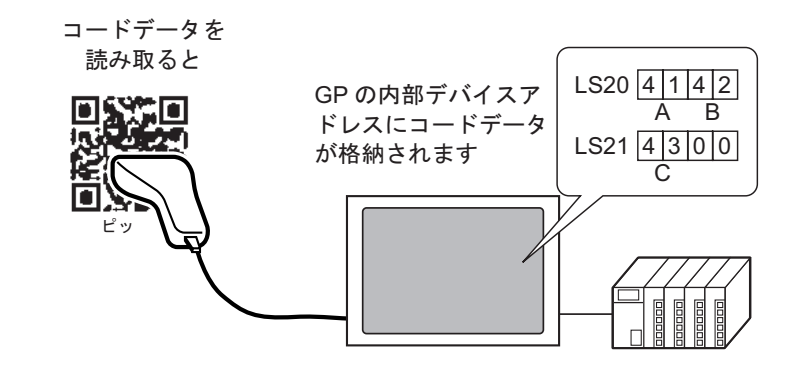

1「プロジェクト (F)」メニューから [システム設定 (C)] を選択するか、 🔊 をクリックし、システム 設定ウィンドウの [バーコード設定]をクリックすると、次のような [バーコード設定] 画面が表示さ れます。

| <u>システム設定ウインドウ</u><br>表示器設定<br>源確認問 | 表示器タイプ<br>シリーズ GP3000シリーズ<br>採種 AGP-3500T<br>設置方法 模型 |
|-------------------------------------|------------------------------------------------------|
| <u>本体設定</u>                         | バーコード設定                                              |
| ロジックプログラム設定                         | バーコード1   バーコード2                                      |
| ビデオ/動画設定                            | 概要                                                   |
| <u>フォント設定</u>                       | タイプ 使用しない 💌 ポート USB 💌 データ格納先 データ表示器 💌                |
| 周辺機器設定                              |                                                      |
| 周辺機器一覧                              |                                                      |
| 接続機器設定                              |                                                      |
| プリンタ設定                              |                                                      |
| バーコード設定                             |                                                      |
| スクリプト設定                             |                                                      |
| <u>1/0ドライバ設定</u>                    |                                                      |
| <u>FTPサーバ設定</u>                     |                                                      |
| モデム設定                               |                                                      |
| <u>VMユニット設定</u>                     |                                                      |
| - [ゐ) シス [掇 アド] [6] 共   [8] 画       |                                                      |

2 [タイプ]で[2次元コードリーダ]を選択します。

| バーコード1 バーコード2 |                                |
|---------------|--------------------------------|
| 概要            |                                |
| タイプ 2次元コードリーダ | ポート COM1 💽 😝 データ格納先 データ表示器 💌   |
| 読取りモード 標準     |                                |
| _通信設定         |                                |
| 通信速度          | 9600                           |
| データ長          | C 7ビット 💿 8ビット                  |
| パリティビット       | ◎ 無 ◎ 奇数 ◎ 偶数                  |
| ストップビット       | C 2ピット 💿 1ピット                  |
| フロー制御         | ○無 ⊙ RTS/CTS制御 ○ ER(DTR/CTS)制御 |
| 5V電源供給        | ○する ⊙しない                       |

3[ポート]で接続するポートを選択します。

| (אייב-אין אייב-אינ |                                 |
|--------------------|---------------------------------|
| 概要                 |                                 |
| タイプ 2次元コードリーダ      | ・ ポート COM1 ▼ 🛛 データ格納先 データ表示器 💌  |
| 読取りモード 標準          |                                 |
| 通信設定               |                                 |
| 通信速度               | 9600                            |
| データ長               | C 7ビット © 8ビット                   |
| パリティビット            | ●無 ○奇数 ○偶数                      |
| ストップビット            | C 2ビット © 1ビット                   |
| フロー制御              | C 無 ⊙ RTS/CTS制御 C ER(DTR/CTS)制御 |
| 5∨電源供給             | ○する ⊙しない                        |
|                    |                                 |

MEMO ・ ポートが他の接続機器と重複して使用されている場合は、上記のように [ ポート ] の右横に、 😲 が表示されます。

• 2次元コードリーダは COM1 にのみ設定できます。

4 [読取りモード]を設定します。

| (א-ב-אין אי-ב-אינ |                 |                 |          |   |
|-------------------|-----------------|-----------------|----------|---|
| 概要                |                 |                 |          |   |
| タイプ 2次元コードリーダ     | ▼ ポート COM1      | 💽 😌 データ格納       | 時 データ表示器 | • |
| 読取りモード 標準         |                 |                 |          |   |
| 一通信設定             |                 |                 |          |   |
| 通信速度              | 9600 💌          |                 |          |   |
| データ長              | ○ 7ビット ● 8ビット   |                 |          |   |
| パリティビット           | ● 無 ○ 奇数 ○ 偶数   |                 |          |   |
| ストップビット           | 🔿 2ビット 💿 1ビット   |                 |          |   |
| フロー制御             | ○ 無 ⊙ RTS/CTS制御 | ○ ER(DTR/CTS)制御 |          |   |
| 5∨電源供給            | ○する ⊙しない        |                 |          |   |
|                   |                 |                 |          |   |

5 [通信設定]で[通信速度]、[データ長]、[パリティビット]、[ストップビット]、[フロー制御]、 [5V 電源供給]を設定します。

| איים-איז איים-אינ |                                |
|-------------------|--------------------------------|
| 概要                |                                |
| タイプ 2次元コードリーダ     | • ポート COM1 💽 🤂 データ格納先 データ表示器 💌 |
| 読取りモード 標準         | V                              |
| _通信設定             |                                |
| 通信速度              | 9600                           |
| データ長              | O 7ビット 💿 8ビット                  |
| パリティビット           | ● 無 ○ 奇数 ○ 偶数                  |
| ストップビット           | O 2ሮ୬ト 💿 1ሮ୬ト                  |
| フロー制御             | ○無 ● RTS/CTS制御 ○ ER(DTR/CTS)制御 |
| 5V電源供給            | ○する ⊙しない                       |
|                   |                                |

6 [データ格納先]でデータを格納する先を選択します。

| 読取りモード 標準 |                                |
|-----------|--------------------------------|
| -通信設定     |                                |
| 通信速度      | 9600 💌                         |
| データ長      | © 7ビット · © 8ビット                |
| パリティビット   | ⓒ 無 ○ 奇数 ○ 偶数                  |
| ストップビット   | O 2Ĕット                         |
| フロー制御     | ○無 ⓒ RTS/CTS制御 ○ ER(DTR/CTS)制御 |
| 5∨電源供給    | ○する ⊙しない                       |

7 [内部デバイス格納先頭アドレス]でデータを格納する内部デバイスの先頭アドレスを(例:LS20) 設定します。

| バーコード1   バーコード2            |                                 |   |
|----------------------------|---------------------------------|---|
| 概要                         |                                 |   |
| タイプ 2次元コードリーダ              | 💌 ポート COM1 💽 🤂 データ格納先 内部デバイス    | • |
| 読取りモード 標準                  | V                               |   |
| 通信設定                       |                                 |   |
| 通信速度                       | 9600                            |   |
| データ長                       | © 7ビット ා 8ビット                   |   |
| パリティビット                    | ◎ 無 ◎ 奇数 ◎ 偶数                   |   |
| ストップビット                    | © 2ピット · ତ 1ピット                 |   |
| フロー制御                      | ◎ 無 ● RTS/CTS制御 ● ER(DTR/CTS)制御 |   |
| 5V電源供給                     | ○する ⊙しない                        |   |
| - 内部デバイスの設定                |                                 |   |
| 内部デバイス終初失頑又                |                                 |   |
| ר קענו וויפויא דיר קטני יי |                                 |   |
|                            |                                 |   |

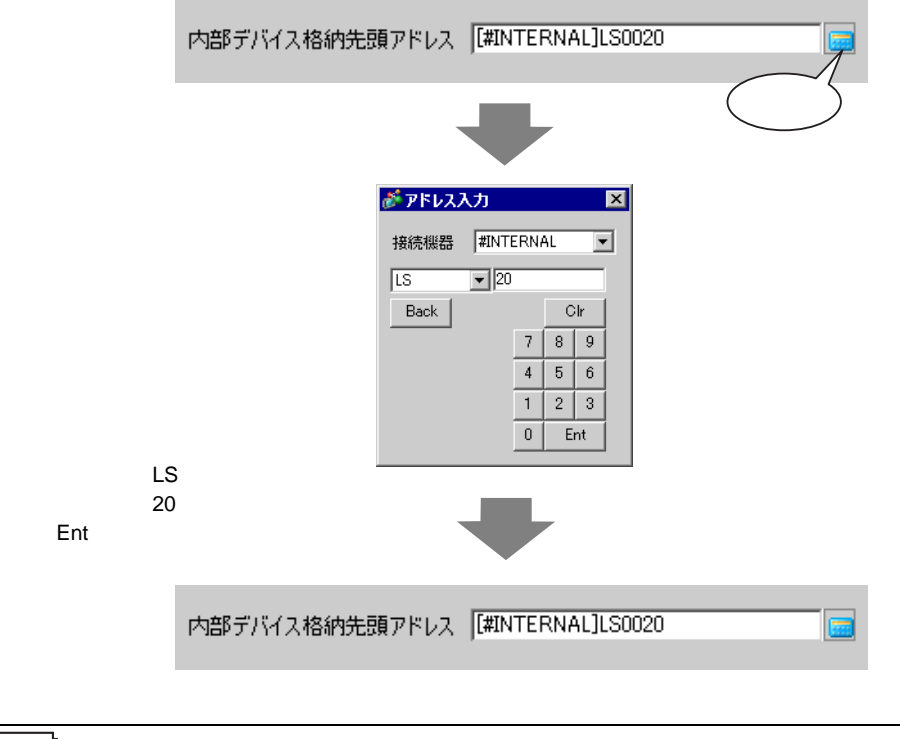

- MEMO
  ・ 設定できる内部デバイスのアドレス範囲については、「8.3 しくみ GP の内部デバイス アドレスにコードデータを格納する場合 使用できる内部デバイスアドレスの範囲」 (8-19 ページ)を参照してください。
- 8 [拡張設定]をクリックすると、[拡張設定]ダイアログボックスが表示されるので[読み込み完了 ビット]、[データサイズ]、[初期化設定]を設定します。

| 参 拡張設定            |
|-------------------|
| 読込み完了ビット          |
| 🗖 有効 ビットアドレス      |
| データサイズ            |
| ● 無制限 ○ 指定サイズ = ■ |
| 初期化設定             |
| ◎ 無               |
|                   |
|                   |

- MEMO [読み込み完了ビット]の設定をしていない場合はデータを次々読み込むと、データが上 書きされてしまいます。
  - [読み込み完了ビット]を設定している場合は、入力完了時に[読み込み完了ビット]を OFFに戻す処理を行ってください。OFF せずに次のコードデータを読み込もうとしても GP はコードデータを読み込まないのでご注意ください。

## 8.3 しくみ

接続機器のデバイスアドレスにコードデータを格納する場合 データ表示部品を設定し、データ表示部品に設定されたモニタワードアドレスに読み取ったコード データが格納されます。

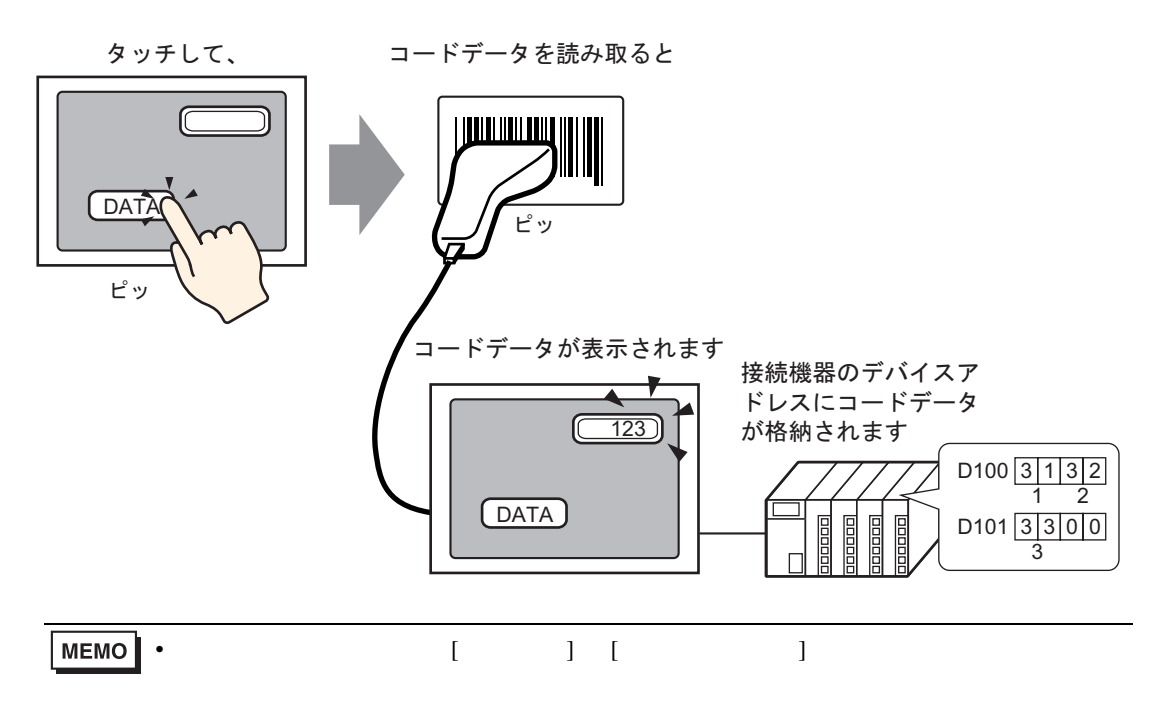

GPの内部デバイスアドレスにコードデータを格納する場合

[内部デバイス格納先頭アドレス]を設定し、そこから順番に読み取ったコードデータが格納されます。

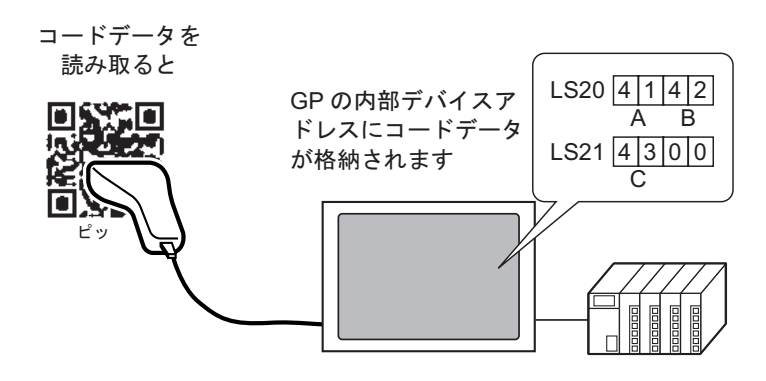

内部デバイス格納先頭アドレス

読み取ったコードデータは[内部デバイス格納先頭アドレス]から、以下のような順で格納されます。

読み取ったデータ数(バイト数): 読み取ったコードデータ数をバイト数で格納します。 ステータス : コードデータを読み取ったときに正常に読み込めなかっ

たり、内部デバイスアドレスに書き込めなかった場合に、 エラーコードを格納します。

エラー内容

| 0000h |                                                                                                    |
|-------|----------------------------------------------------------------------------------------------------|
| 0001h | 正常に読み取りに成功した                                                                                                    |
| 0002h | コードデータ読み取りエラーです。内部デバイスアドレスに格納しません。                                                                                                    |
| 0003h | 内部デバイスアドレス格納最大バイト数を超えたコードデータを受信した。内部デバイスアドレスには、[拡張設定]の[データサイズ]の[指定サイズ]で設定したバイト数分のコードデータが格納されます。この場合にも、読み込み完了ビットアドレス(設定が「有り」時)は ON します。範囲を超えたコードデータについては、内部デバイスアドレスには書き込みませんのでご注意ください。 |

**MEMO**• 読み取った 2 次元コードのコードデータは、GP で設定されている [文字列データモード] に従って格納されます。

「5.13.6[システム設定ウィンドウ]の設定ガイド [接続機器設定]の設定ガイド(5-124 ページ) 使用できる内部デバイスアドレスの範囲

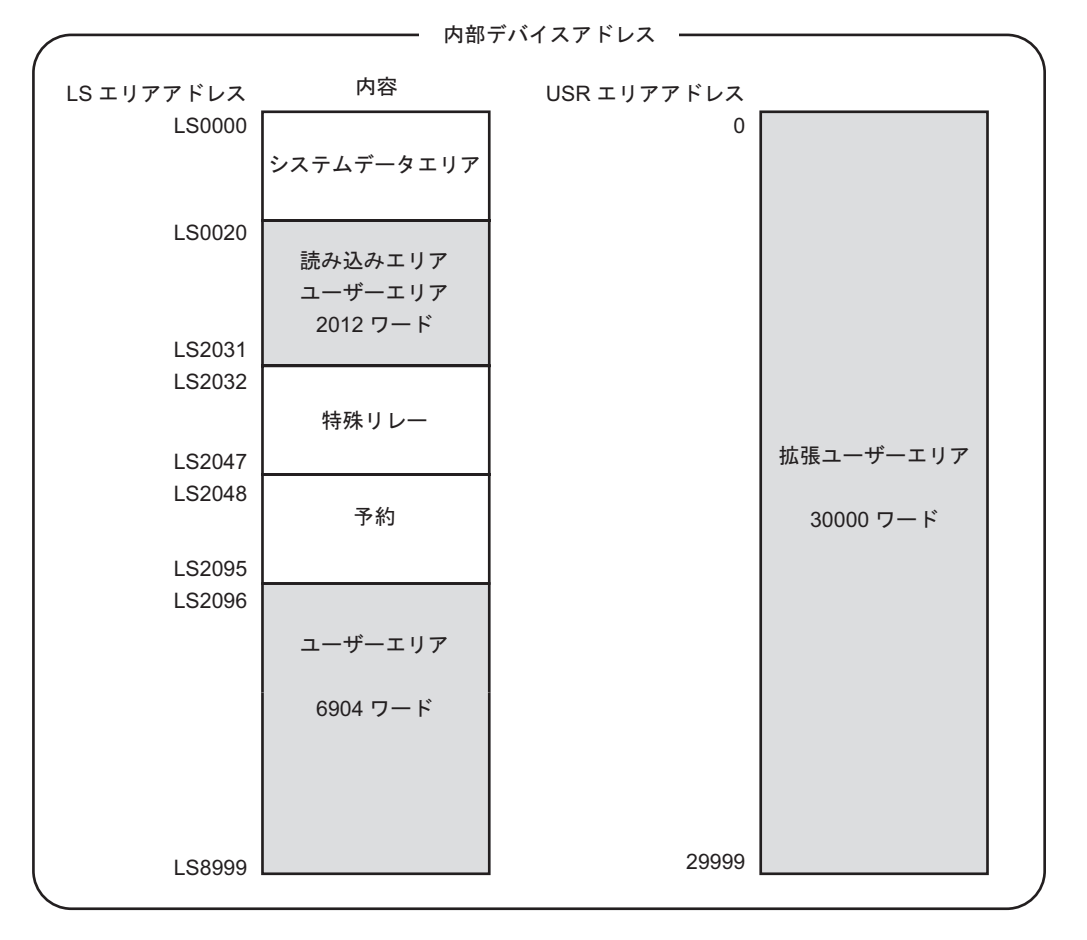

▶ 読み取ったコードデータ数が、上記の内部デバイスアドレス箇所の範囲外になった場合でも、網掛けの範囲内までのコードデータについては内部デバイスアドレスに書き込みます。ただしステータスについては、0003h(LS格納最大バイト数を超えたコードデータを受信した。)になります。

# 8.4 設定ガイド

8.4.1 [バーコード設定]の設定ガイド

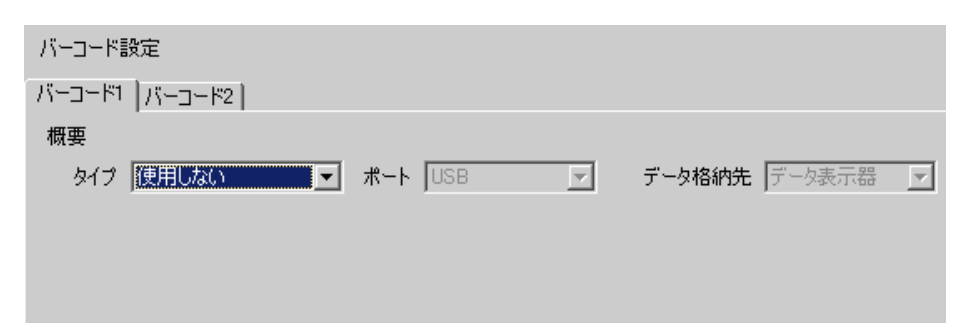

|    | 設定項目     | ∃ | 設定内容                                                                                                    |
|----|----------|---|----------------------------------------------------------------------------------------------------|
| タイ | プ        |   | 接続するバーコードの種類を選択します。                                                                                                    |
|    | 使用しない    |   | バーコード/2次元コードリーダを使用しない場合に選択します。<br>バーコード   バーコード2  <br>概要<br>タイプ [使用しない ] ・ 158   ア データ格納先 「データ表示器 」                                                                                                    |
|    | バーコードリータ | ¢ | バーコードリーダを使用する場合に選択します。                                                                                                    |
|    | ポート      |   | 接続するポートを [COM1]、[USB] から選択します。                                                                                                    |
|    | COM1     |   | COM1 に接続する場合に選択します。         バーコード2          概要         タイフ バーコード2          調査設定         通信設定         通信設定         通信設定         ブータ長       0 7ビット © 8ビット         パリティビット       ○ 第数 ○ 偶数         ストップビット       ○ 2ビット © 1ビット         フロー制御       ○ 無 ○ RTS/CTS制御 ○ ER/DTR/CTS)制御         5V電源供給       ○ する ○ しない |

|     |            |      | 設定項 | 目  |             | 設定内容                                                                                                    |
|-----|------------|------|-----|----|-------------|----------------------------------------------------------------------------------------------------|
|     |            |      |     | 通信 | 設定          | 通信設定を行います。                                                                                                    |
|     |            |      |     |    | 通信速度        | 通信速度を [2400]、[4800]、[9600]、[19200]、[38400]、[57600]、<br>[115200] から選択します。                                                                                                    |
|     |            |      |     |    | データ長        | 通信データ長を [7 ビット ]、[8 ビット] から選択します。                                                                                                    |
|     |            |      | со  |    | パリティ<br>ビット | 通信パリティビットを [偶数]、[奇数]、[無]から選択します。                                                                                                    |
|     |            |      | M1  |    | ストップ<br>ビット | 通信ストップビット長を [1 ビット ]、[2 ビット ] から選択しま<br>す。                                                                                                    |
|     | バ          |      |     |    | フロー制御       | 通信制御方式を [ 無 ]、[RTS/CTS 制御 ]、[ER(DTR/CTS) 制御 ]<br>から選択します。                                                                                                    |
|     | - T -      | ポ    |     |    | 5V 電源<br>供給 | 5V 電源供給の設定をするかどうかを設定します。                                                                                                    |
| タイプ | - ドリ — ダ   | 7 -  | USB |    |             | USB ポートに接続する場合に選択します。<br>バーコード1 バーコード2<br>概要<br>タイプ バーコード0 ・ ポート USB ・ データ格納先 データ表示器 ・<br>通信設定<br>キーコード設定<br>・日本語106キーボード<br>C 英語101キーボード                                                                                                    |
|     |            |      |     | 通信 | 設定          | 通信設定を行います。                                                                                                    |
|     |            |      |     |    | キーコード<br>設定 | バーコードリーダが読み取る文字列の種類を [ 日本語 106 キー<br>ボード ]、[ 英語 101 キーボード ] から選択します。                                                                                                    |
|     | 2 次元コードリーダ |      |     |    |             | 2次元コードリーダを使用する場合に選択します。                                                                                                    |
|     |            | ポート  |     |    |             | 接続するポートを設定します。2 次元コードリーダは COM1 の<br>みに設定できます。                                                                                                    |
|     |            | COM1 |     |    |             | COM1 に接続する場合に選択します。         バーコード2         概要         タイプ 2次元コードリーダ         第         第         第         第         第         第         第         第         第         第         第         第         第         第         第         第         第         第         10         第         10         第         10         10         10         10         10         10         10         10         10         11         11         11         12         12         13         14         15         15         15         15         15         15         15         16         17         18         17         18 |

| 設定項目 |             |    |     |      |             | 設定内容                                                                                                    |
|------|-------------|----|-----|------|-------------|----------------------------------------------------------------------------------------------------|
|      |             |    |     | 通信   | 設定          | 通信設定を行います。                                                                                                    |
|      |             |    |     |      | 通信速度        | 通信速度を [2400]、[4800]、[9600]、[19200]、[38400]、[57600]、<br>[115200] から選択します。                                                                                                    |
|      |             |    |     |      | データ長        | 通信データ長を [7 ビット ]、[8 ビット ] から選択します。                                                                                                    |
|      |             | ポ  | CO  |      | パリティ<br>ビット | 通信パリティビットを [ 偶数 ]、[ 奇数 ]、[ 無] から選択します。                                                                                                    |
|      |             | 7  | M1  |      | ストップ<br>ビット | 通信ストップビット長を [1 ビット ]、[2 ビット ] から選択しま<br>す。                                                                                                    |
|      |             |    |     |      | フロー制御       | 通信制御方式を [ 無 ]、[RTS/CTS 制御 ]、[ER(DTR/CTS) 制御 ]<br>から選択します。                                                                                                    |
|      |             |    |     |      | 5V 電源<br>供給 | 5V 電源供給の設定をするかどうかを設定します。                                                                                                    |
| タイ   | 2 次元 コードリーダ |    |     |      |             | 読み取りモードを [標準]、[デンソー]、[東研]から選択しま<br>す。<br>• 標準<br><u>□ードデータ ターミネータ(CR)</u><br>[標準]モード時は、バイナリデータを扱うことができませ                                                                                                    |
| プ    |             |    |     |      |             | ん。このモードの場合、他のメーカーの2次元コードリーダ<br>についても上記に設定した場合に読み取ることができます。<br>• デンソー QR 製コードリーダ                                                                                                    |
|      |             |    |     |      |             | ヘッダ     コートマーク     桁致     (4/1 ト)     コートアーダ     ダーミネーダ     BCC       STX(固定)     有り     有り     ー     CR(固定)     有り                                                                                                |
|      |             | 読み | 取りモ | ∃- ド |             | [デンソー QR コードリーダ] モードでは、バイナリデータに<br>ついても扱うことができます。ただし、この場合は上記の通<br>信フォーマットになるように 2 次元コードリーダ側でも設定<br>する必要があります。                                                                                                    |
|      |             |    |     |      |             | <ul> <li>・ 東研製コードリーダ</li> <li>ヘッダ コードデータ ターミネータ</li> <li>STX (固定) – CR+IE (固定)</li> </ul>                                                                                                    |
|      |             |    |     |      |             | [東研製コードリーダ] モードでは、上記の通信フォーマット<br>になるように 2 次元コードリーダ側でも設定する必要があり<br>ます。また、[東研製コードリーダ] モードではバイナリデー<br>タを扱うことができません。デンソー製 QR コードリーダの<br>ように桁数や BBC のチェックなどが無いため、コードデータ<br>中に CR+LF コードが入っているとその時点で、コードデータ<br>終了と判断します。 |
| デー   | データ格納先      |    |     |      |             | 読み取ったコードデータを格納する場所を [ データ表示器 ]、<br>[ 内部デバイス ] から選択します。                                                                                                    |
|      | データ表示器      |    |     |      |             | 読み取ったコードデータをデータ表示部品で設定した [ モニタ<br>ワードアドレス ] に格納します。                                                                                                    |
|      |             |    |     |      |             | データ格納先 データ表示器 💌                                                                                                    |

設定ガイド

| 設定項目   |    |     |                    |           |             | 設定内容                                                                                                    |
|--------|----|-----|--------------------|-----------|-------------|----------------------------------------------------------------------------------------------------|
|        | 内部 | デバィ | ſス                 |           |             | 読み取ったコードデータを内部デバイスアドレスに格納します。<br>データ格納先 内部デバイス 💌                                                                                                    |
|        |    | 内部  | デバィ                | イスの       | 設定          | 内部デバイスに読み取ったコードデータを格納する設定を行い<br>ます。<br>内部デバイスの設定<br>内部デバイス格納先頭アドレス [#INTERNAL]LS0020                                                                                                    |
|        |    |     | 内部デバイス格納先頭<br>アドレス |           |             | 読み取ったコードデータを格納する内部デバイスアドレスを設<br>定します。                                                                                                    |
| データ格納先 |    |     | 拡張                 | 設定        |             | <ul> <li>※ 拡張設定</li> <li>※</li> <li>※</li> <li></li></ul> |
|        |    |     |                    |           | 有効          | <ul> <li>内部デバイスアドレスにコードデータが全て書き込めた場合に<br/>読み込み完了ビットアドレスを ON するかどうかを設定します。</li> <li>MEMO</li> <li>[読み込み完了ビット]の設定をしていない場合はコードデー<br/>タを次々読み込むと、コードデータが上書きされてしまいま<br/>す。</li> </ul>                                                                                                    |
|        |    |     |                    | 読み込み完了ビット | ビット<br>アドレス | <ul> <li>読み込み完了ビットアドレスを設定します。</li> <li>MEMO         <ul> <li>入力完了時にこのビットを OFF に戻す処理を行ってください。</li> <li>OFF せずに次のコードデータを読み込もうとしても GP はコードデータを読み込まないのでご注意ください。</li> <li>バーコード/2 次元コードの読み出しタイミングおよび、[読み込み完了ビットアドレス]の動作は次のようになります。</li> <li>バーコード/2次元コード</li> <li>読み出し</li> <li>内部デバイス<br/>アドレスへの<br/>書き込み</li> <li>GPがON 接続機器でOFF</li> <li>うーマートのFF</li> <li>O=GPがONします ◆=ビットをOFFに戻してください</li> </ul> </li> </ul>                                                                                                    |
|        |    |     | l                  |           |             | 次のページに続きます。                                                                                                    |

| 設定項目 |     |       |    |        |       | 設定内容                                                                                                    |
|------|-----|-------|----|--------|-------|----------------------------------------------------------------------------------------------------|
| データ  | 内部デ | 内部デバィ | 拡張 | ボータサイズ | 無制限   | <ul> <li>読み込みの際に内部デバイスアドレスに格納するコードデータサイズを無制限に設定します。</li> <li>MEMO</li> <li>使用不可のエリアにかかるコードデータを読み込んだ場合は、超えた分のコードデータは書き込みません。</li> </ul>            |
| 格納先  | バイス | コスの設定 | 設定 |        | 指定サイズ | <ul> <li>読み込みの際に内部デバイスアドレスに格納するコードデータサイズを1~9,999で設定します。</li> <li>MEMO</li> <li>[指定サイズ]を超えてコードデータを読み込んだ場合は、超えた分のデータは内部デバイスアドレスに書き込みません。</li> </ul> |

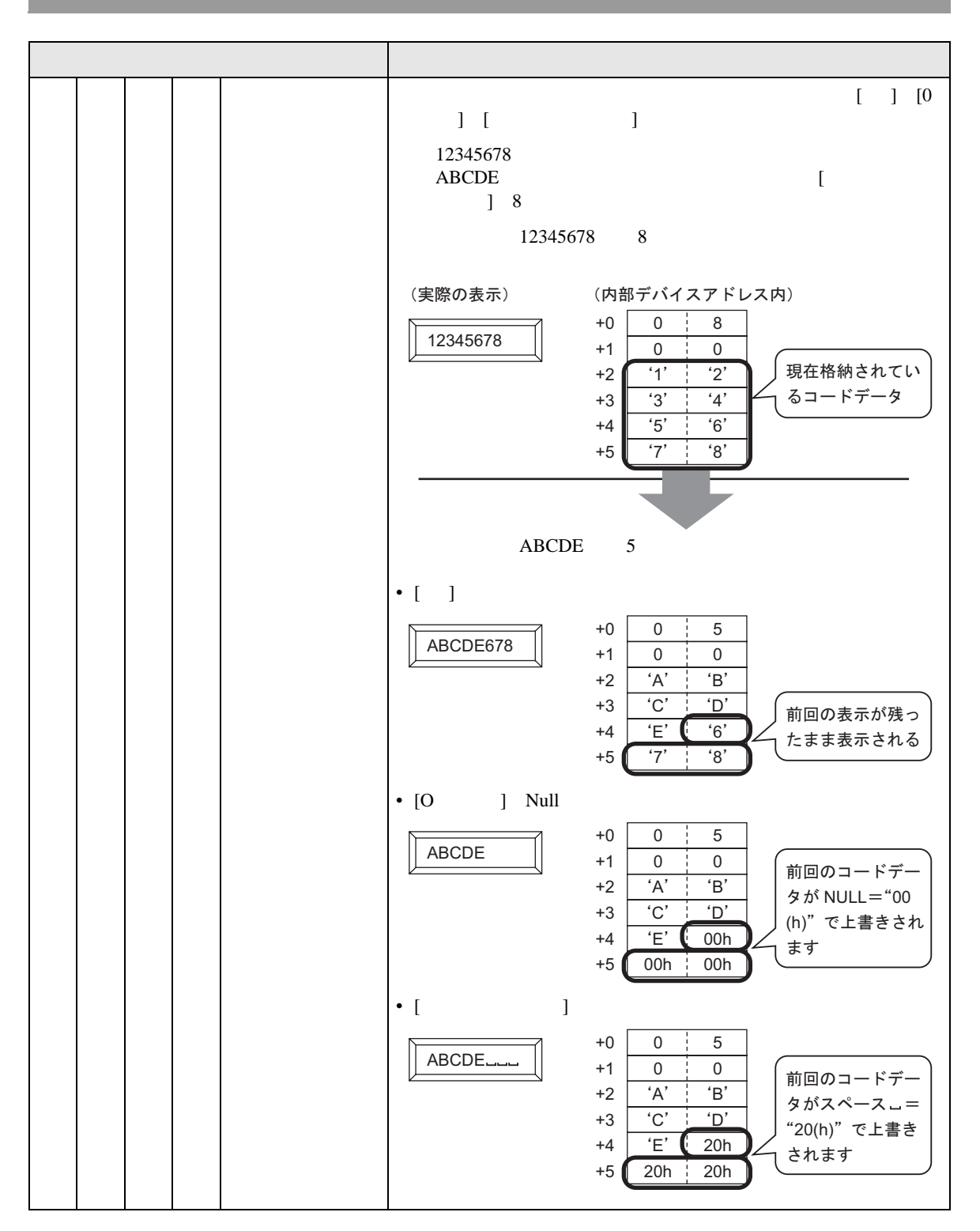

## 8.5 制限事項

- [データ格納先]が[内部デバイス]で[読み込み完了ビット]を設定している場合、入力完了時に
   [読み込み完了ビット]を OFF に戻す処理を行ってください。OFF せずに次のコードデータを読み込もうとしても GP はコードデータを読み込まないのでご注意ください。
- [パリティビット]が[無]で、通信速度設定がバーコードリーダ側と GP 側で異なる場合、エラーを検出できずに不正なデータを読み込んでしまう場合があります。各通信設定は必ず、合わせた状態で使用してください。
- [読み込み完了ビットアドレス]を設定していない場合は、コードデータを次々に読み込むとコー ドデータが上書きされますのでご注意ください。
- 入力中に画面切り替えが発生した場合、画面切り替え処理を優先し、入力中のデータは無視され、 書き込まれないのでご注意ください。
- データ表示部品において[入力許可]タブで[バーコード設定]が設定されていない場合は、コードデータを読み取ってもデータ表示部品での書き込みは行いません。
- 読み込むコードデータ数がデータ表示部品で設定した[表示文字数]を超える場合、データ表示部品には正しく表示されません。データ表示部品で設定できる最大表示文字数は100(半角)文字分です。
- バーコードリーダは COM1 と USB にそれぞれ1台接続することができますが、バーコードリーダを2つ同時に接続する場合、両方のバーコードからデータ表示部品または内部デバイスに格納する設定を行うと、正しく動作しない場合があります。1つのバーコードリーダからはデータ表示部品、もう一方からは内部デバイスに格納するよう格納先をわけてください。